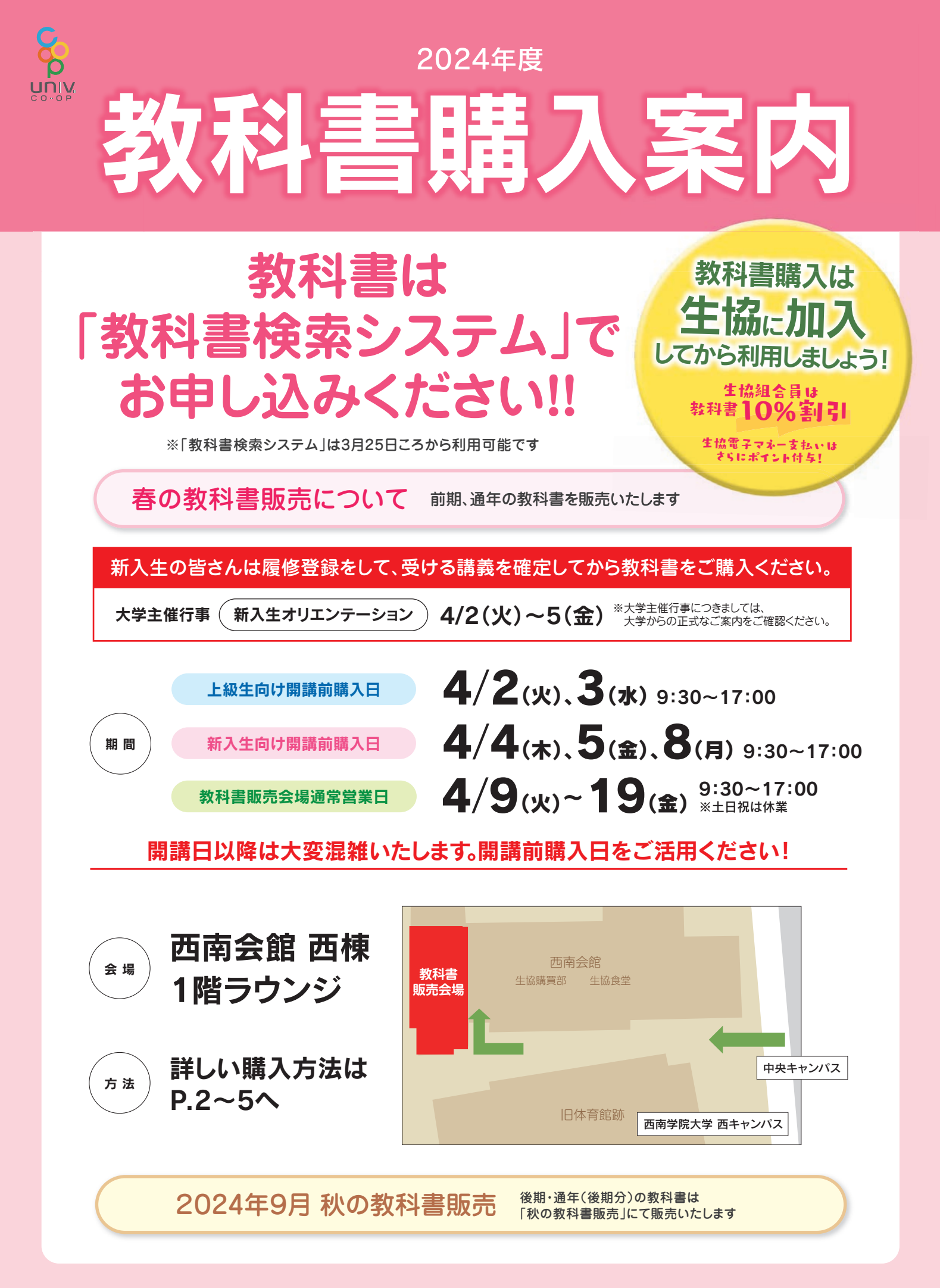

西南学院大学生活協同組合 書籍部 TEL 092-841-2087

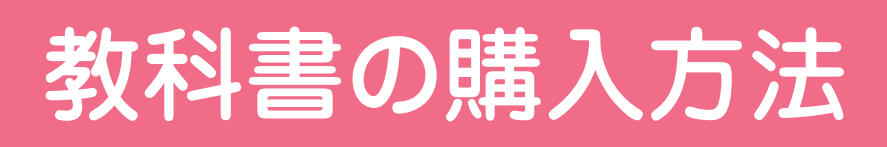

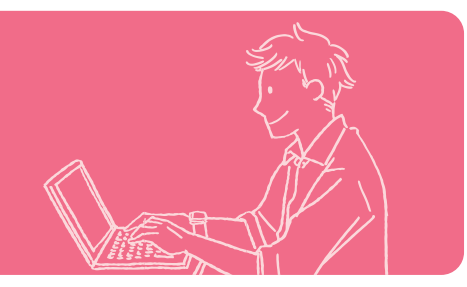

# 生協に加入、電子マネーをチャージする

教科書代としては、学科や受講される講義によって前後しますが、だいたい2万5千円くらい必要です。生協の組合員加入された方には教科書を10%割引で購入いただけます。お支払いの際に【大学生協アプリ】の電子組合員証を提示してください。 さらに『生協電子マネー』でお支払いいただくと「利用ポイント」が付与されますので、大変お得に教科書を購入することができます。

大学生協へのご加入がまだの方は、生協加入のお手続きをお願いいたします。 加入手続きの際に「電子マネーチャージ」をお申込みの方には「30,000円」の電子マ ネーチャージが行われます。【大学生協アプリ】で電子マネーチャージ金額の確認ができ ますので、ご利用前のご確認をお願いいたします。

※新入生のみなさまは「入学準備応援パック」の加入手続きのご案内をご覧ください。

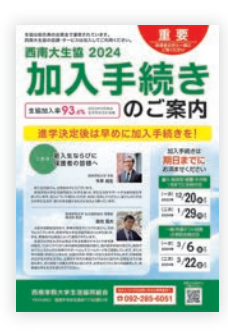

# 2 「教科書検索システム」で教科書を注文する

「教科書検索システム」は自分が履修する講義の教科書を検索して注文するWebサイトです。

「講義名」や「担当教官名」などで検索をすることができます。

検索して見つけた教科書を事前注文しましょう。教科書販売会場ですばやく教科書を購入することができます。

「教科書検索システム」の詳しい使い方はP4-5をご覧ください。

※登録するメールアドレスに携帯電話のものを使う場合は「PCからのメールを受信する」設定に変更してください。

西南学院大学教科書検索システム 検索 ※「教科書検索システム」は3月25日ころから利用可能です。

https://www.kyushuba-univcoop.jp/textbook/seinan/

※教科書注文の方法でわからないことがございましたら大学生協書籍部までお問い合わせください。

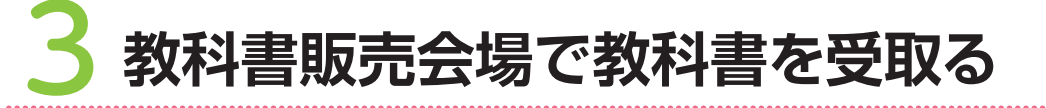

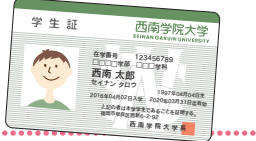

スマホは こちら!

「教科書検索システム」で注文した教科書は、特設の「教科書販売会場」で受け取り、お支払いをしていただきます。受注確認として自動返信メールでご案内している「注文No.」と「学生証」と「代金」が必要になりますので忘れずにお持ちください。

※混雑緩和のためにも、お支払いがすばやく完了する『生協電子マネー』のご利用をお願いいたします。 「利用ポイント」も付与されるので「組合員10%割引」とあわせて大変お得です。

# 教科書購入に関するQ&A

教科書はいつ、どこで買えばよいのでしょうか?

A 教科書は年2回の教科書販売の際、『教科書販売会場』にてご購入ください。

教科書は前期・後期の開講時に大学生協の「教科書販売会場」にてご購入ください。 今回は「前期」「通年」の教科書の販売です。「後期」の教科書は秋に販売をいたします。

### **〕** 生協に加入しないと教科書は買えないのでしょうか?

#### A 生協に加入していない方には定価での販売となってしまいます。

教科書以外にも購買店、食堂など日々利用する施設も大学生協が運営しています。ぜひ生協に加入ください。 もし、加入手続き前に教科書を定価で購入した場合はレシートを保管しておいてください。加入後に割引することが可能です。

#### Q 「マイページ登録」が出来ないため、注文することが出来ない

#### A 新規登録が完了しなくても教科書検索は可能です。 必要な教科書の「管理番号」と「教科書名」を控えて来場ください。

どうしても「マイページ登録」が出来ない場合は、登録をせずに教科書検索だけを行い、必要な教科書の「管理番号」と「教科書 名」を控えて販売会場へお越しください。「管理番号」と「教科書名」がわかればお渡しする教科書の準備ができます。

#### ↓ 「教科書検索システム」で必要なテキストが見つからない

#### 🗛 検索条件を変更してみてください。講義名での検索がヒットしやすいです。

複数の検索条件を入れると絞込みが出来る反面、条件が1箇所でも違っているとヒットしません。先生のお名前でも旧漢字や略 字体の違いでヒットしないこともあります。講義名での検索が比較的見つけやすいはずです。 どうしても見つからないときは会場でお問合せください。

#### ↓「教科書検索システム」で間違った注文をしてしまった

#### A もう一度注文をしなおしてください。正しい注文分の『注文No』を覚えておいてください。

「教科書検索システム」は修正や取り消しの機能がございません。注文を間違った場合は、改めて注文をしなおしてください。正しい注文分の『注文No』を販売会場の受付で伝えていただければOKです。間違った注文はほっといて大丈夫です。

## 教科書は必ず販売期間内に購入してください

教科書の多くは「専門書」といわれるもので、市中の小型書店には置いていない書籍です。紀伊國屋やジュンク堂といった 大型書店でも1店に1冊くらいしかない本がほとんどです。

大学生協でも大量に在庫を持って販売をしているのは上記の販売期間だけです。

販売期間を過ぎると残った教科書は各出版社へ返送いたします。販売期間終了後に教科書を購入する場合は注文して取り 寄せる必要がありますので、在庫がある場合で大体2週間ほど必要です。

海外取り寄せの洋書になると1ヶ月から2ヶ月くらい必要になります。教科書は必ず教科書販売期間内にご購入ください。

# HOW TO 西南学院大学生活協同組合 「教科書検索システム」

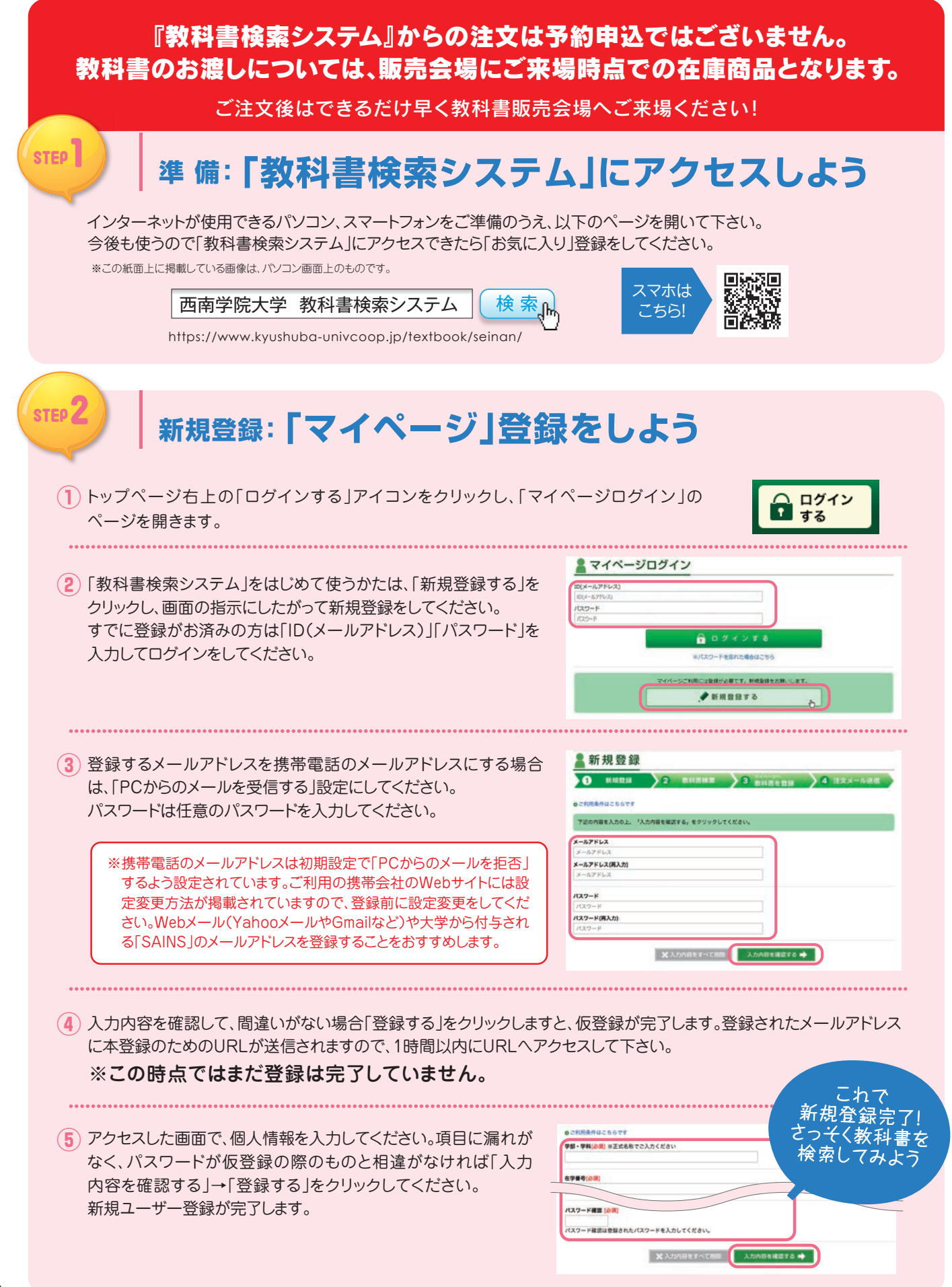

STEP] 準備

STEP J

検索: 必要な教科書を選ぼう

STEP3

検索

STEP4

登録

シラバスを見て自分の履修科目が決まったら、 「講義名」や「教員名」等分かる範囲の条件で検索して下さい。 検索結果が大量に表示された場合は「絞り込み検索」で、情報を入力し、 内容を絞り込みます。学部名での絞り込みを行う場合には、法学部なら 「法」、人間科学部なら「人」と、学部名の最初の一字を入力してください。

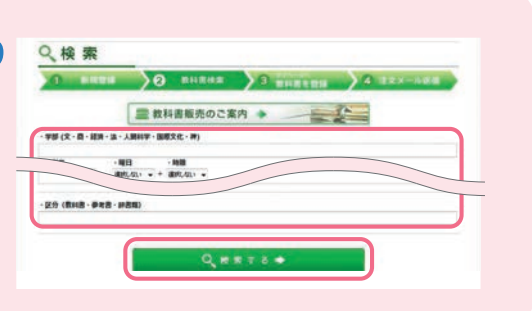

STEP6 受取

支払

STEP5

確認

注文

## STEP **Y**

STEP 5

STEP **b** 

## <sup>登 録:</sup> 注文する教科書を マイページ登録しよう

検索で表示された一覧から、必要な教科書に「リストに追加」のチェックを 入れ、下部にある「マイページに登録する」をクリックすると、マイページに 登録されます。

※ログインしていない場合は、ログイン画面へ移動します

STEP<sub>2</sub>

新規

登録

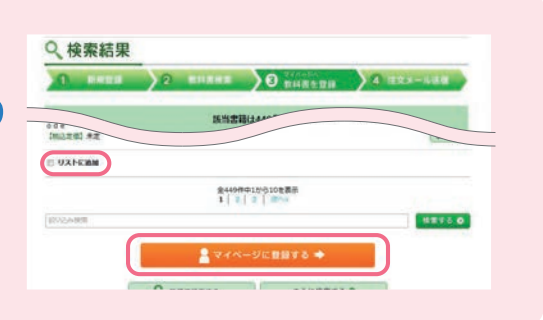

## 確認・注文: 選んだ教科書をまとめて注文しよう

- マイページ上部の「生協に注文する」をクリックしてください。注文者の詳細、注文内容、合計金額が表示されるので間違いないかご確認ください。 ※商品の特性上、お客様都合での返品はお受付できません。必ず、注文内容をご確認ください。
- (2) 確認できたら「注文内容を確定する」のボタンを押してください。登録されたメールアドレスにご注文内容が自動返信 されます。

※教科書はまとめて注文してください!マイページに登録した教科書は、一度ログアウトしても登録情報は保存されます。 1冊づつ注文したりすると、受け取りに時間がかかる場合がございますのでご注意ください。

修正・取り消し機能はございません。注文後に修正を行いたい場合は、改めて注文をしなおしてください。 正しく注文が出来た分の【注文No】を会場受付でお伝えください。間違えた注文分の取り消しは必要ありません。 受付でお伝えいただいた【注文No】分のみを準備いたします。

## 受取·支払: 教科書販売会場へ行こう

ご注文確定後に届く自動返信メールには【注文No.】が記載されています。その【注文No.】を教科書販売会場の受付にお伝えください。また、『学生証』と「代金」も忘れずに持ってきてください。

#### 開講日以降は大変な混雑が予想されます。開講前購入日をご利用ください。

**お受取り:** スマホなどでご注文いただいた直後でも教科書のお受け取りは可能です。 注文後、できるだけ早く教科書販売会場へご来場ください。

お支払い: 教科書販売会場でのお支払い方法は、生協電子マネーまたは現金でのお支払いが可能です。素早く精算ができ、ポイントをためることができお得な生協電子マネーでのご利用をお勧めいたします。【大学生協アプリ】の 電子組合員証をレジにて提示いただけると組合員割引として10%割引でご購入いただけます。

注意!

※生協へ未加入の場合、定価での販売となります。 生協へ加入手続き後にレシートをお持ちいただければ、組合員割引10%分を返金させていただきます。

# 生協でIC学生証を活用しよう!

IC学生証の利用シーン

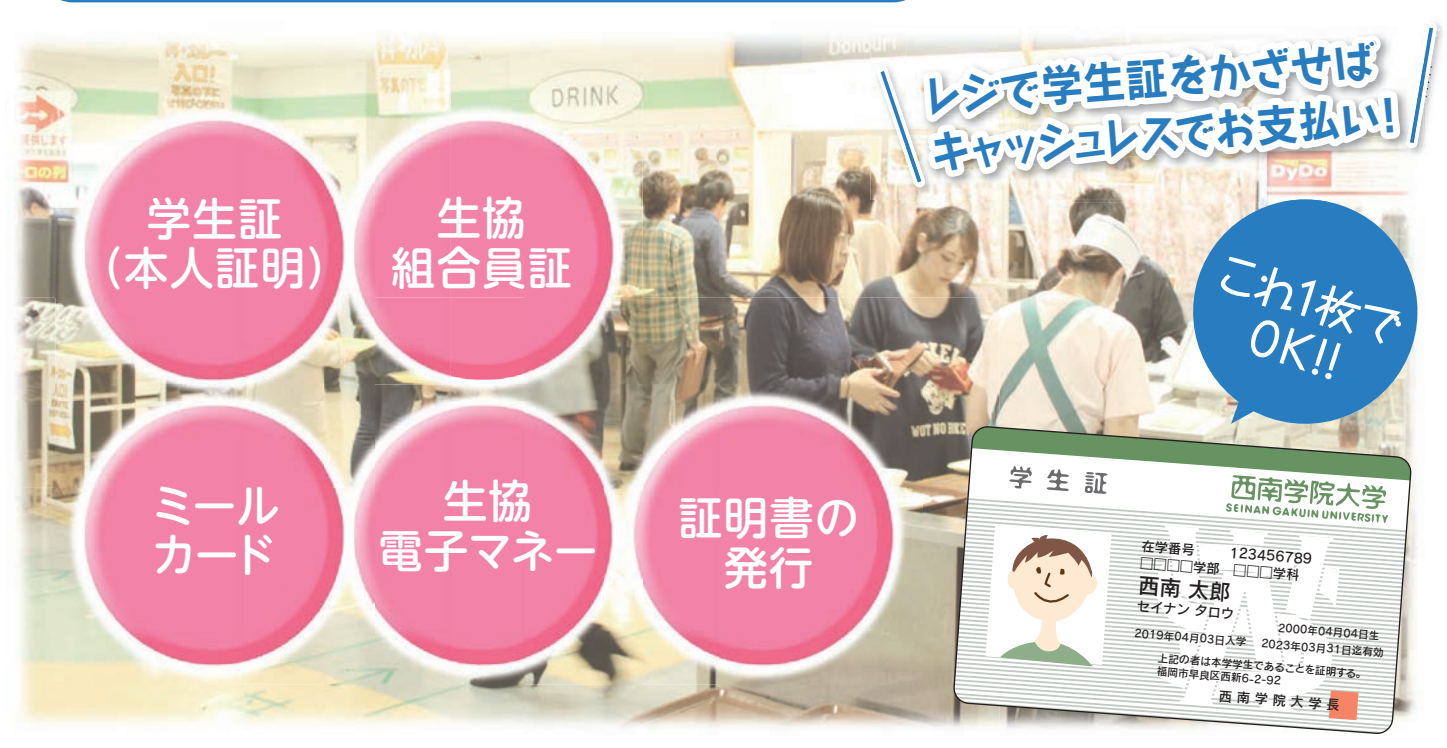

※現金でも生協をご利用いただけます。

使い方はカンタン

# チャージする 生協電子マネー

生協電子マネーの利用には【大学生協アプリ】をお手持ちのスマホにダウンロードし、利用登録をしてい ただく必要があります。(【大学生協アプリ】の利用登録については、裏表紙面にご案内がございます) 利用登録後は大学生協のレジにて電子マネーチャージができるようになりますので、レジスタッフにお申 し出ください。また、【大学生協アプリ】からもクレジットカード支払いでチャージ手続きが可能です。

### ●【大学生協アプリ】で残高確認ができます

生協電子マネー ミールカード 証明書発行機

生協のお店、または大学の証明書発行機を利用する際は、IC学生証を端末 にタッチすることで電子マネーの利用ができます。 生協のお店を電子マネーでご利用いただくと「利用ポイント」が付与されま す。1ポイント=1円として次回の電子マネー利用の際に使うことができます。 購買店や食堂ではおススメ商品やメニューに通常より多くポイントをつける

「付与ポイント企画」も実施しております。

※カードはしっかりタッチしましょう ※お財布などから出して直接かざしてください。 ※ミールカードとして利用する場合は別途申込みが必要です。

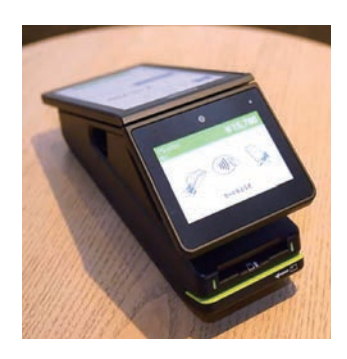

学生証に、【大学生協アプリ】と連動した生協組合員証・ミールカード機能・電子マネー機能を装備。 キャンパス内の大学生協の利用や大学の証明書発行機もIC学生証で利用いただけます。

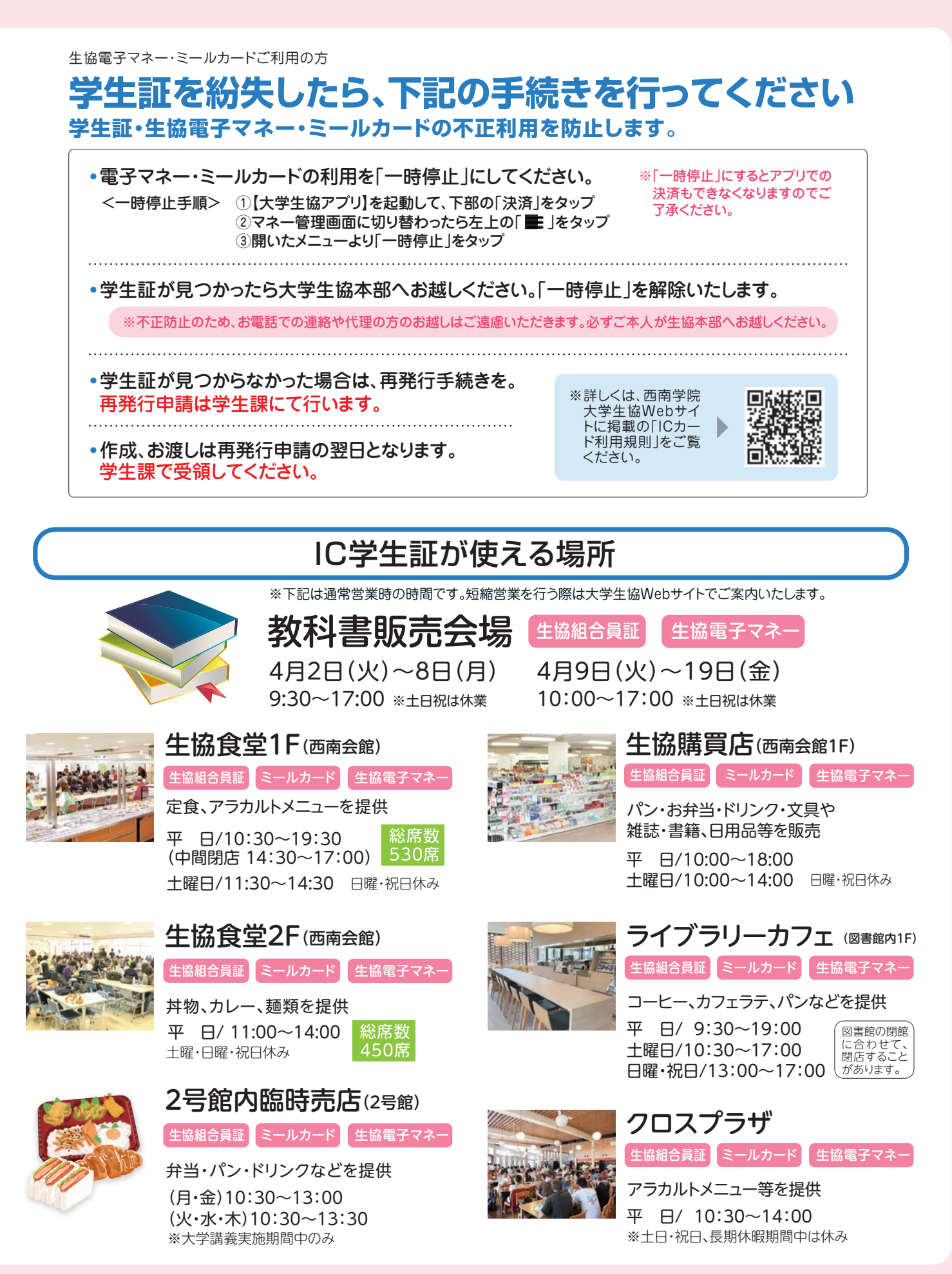

## 電子組合員証を提示いただくと 10%割引です

教科書販売会場のレジにて【大学生協アプリ】で「電子組合員証」 を提示いただくと<mark>10%割引</mark>で教科書をご購入いただけます。

【大学生協アプリ】のトップページにある「電子組合員証」をタップ すると組合員証表示画面に切り替わります。 教科書購入時にレジでこの組合員証表示画面をご提示ください。

※「電子組合員証」をタップしても画面が切り替わらない、または出資金額が 「0円」の方は大学生協未加入状態です。加入手続きがお済の方で、上記のよう な場合は、恐れ入りますが西南学院大学生協本部までお問い合わせください。

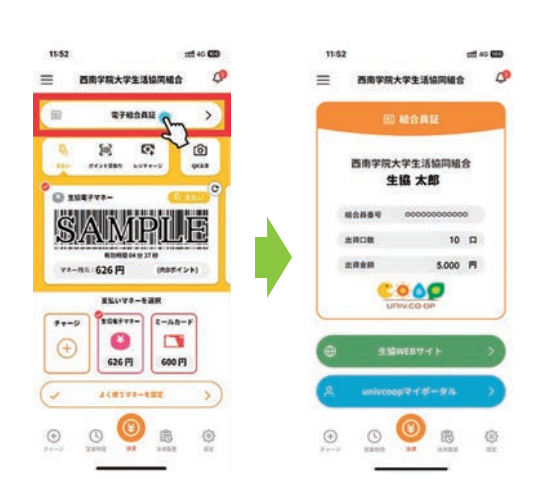

※画面レイアウトは変更される場合がございます

## 生協加入がお済でない方は『教科書購入時のレシート』を 保管しておいてください。お手続き後差額をお返しいたします

大学生協加入手続きがお済でない、【大学生協アプリ】の登録 が完了していないなどの理由で、「電子組合員証」をご提示い ただけない場合は一旦、定価でご購入いただくことになります。 生協加入、【大学生協アプリ】の登録などのお手続きをしてい ただいた後に、定価でお支払いいただいた際のレシートを大 学生協書籍部までお持ちいただければ、10%割引を適用し

て差額をお戻しいたします。 お手続き終了まで、<mark>教科</mark> <mark>書購入時のレシートは保</mark> 管しておいてください。

| ※大学生協アプリ |  |
|----------|--|
| の事前登録が   |  |
| 終わられてない  |  |
| 方はこちらをご  |  |
| 覧ください→→  |  |

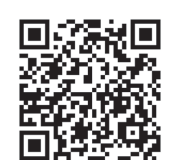

生協加入手続きは、「入学準備応援パック」 のなか、西南学院大学生協組合員加入案 内をご覧ください。

下の二次元バーコードより「西南学院大学生協加 入Webシステム」のご案 内をご覧ください。

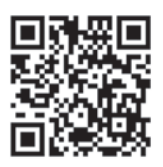

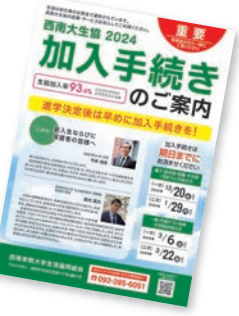

## 教科書購入は生協電子マネー支払いでお願いいたします

教科書販売は全学生が利用されます。レジ決済をスムーズに進めるためにも電子マ ネーでのお支払いをお願いいたします。【大学生協アプリ】の登録が完了していれば、 『学生証』をレジ端末にタッチいただくことで電子マネーでお支払いができます。

大学生協アプリを開くと画面中央に電子マネー残高が表示されますので、そちらで ご確認ください。※「支払いマネーを選択」欄が「生協電子マネー」になっているか表 示の確認を忘れずにお願いします。

また、大学生協でのご利用を生協電子マネーでお支払いいただくと「利用ポイント」 が付与されます。利用金額が大きくなる教科書購入にはぜひ電子マネーをご利用く ださい。

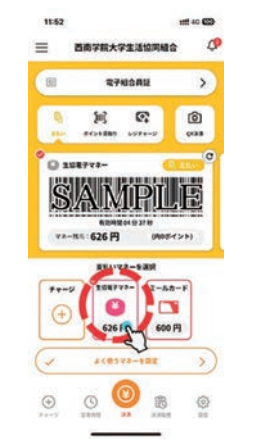

※画面レイアウトは変更される場合がございます

## 【大学生協アプリ】の登録が上手くできない場合は生協へお越しください